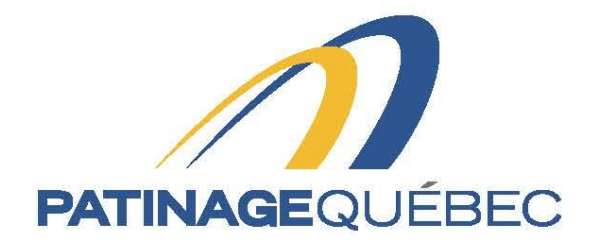

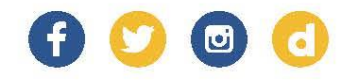

# Procedure guide SportNroll

2021-2022

4545, avenue Pierre-De-Coubertin, Montréal (Québec) H1V 0B2 T 514 252-3073 • F 514 252-3170 patinage@patinage.qc.ca

WWW.PATINAGE.QC.CA

## SPORTNROLL PROCEDDURES GUIDE

#### How to create a new account

Link to connect to Sportnroll: https://www.sportnroll.com

Links to access the registration Forms for the 2022 Canadian Tire National Skating Championships

- Form Adult
- Form Child

### **Procedure for the registration Form**

You can now start your registration by clicking on «Start».

|   | Félicitations pour votre qualification sur l'Équipe du Québec 2021-<br>2022. Vous êtes dans l'espace réservé à l'inscription pour le volet<br>Patinage Québec.                                                                                                    |  |
|---|----------------------------------------------------------------------------------------------------|--|
|   | Note importante - Nouveaux utilisateurs Sporthroll<br>Parent qui inscrit son enfant: Si vous êtes un parent qui inscrit son<br>enfant, vous devez créer le compte au nom du parent.                                                                                                    |  |
|   | Une folis la compte cróle, connectes -vous en tant que le parent dans le<br>formulaire.<br>Plus lein dans le formulaire la la page qui porte le titre COMPTE i vous<br>pourre cliquer sur CREER UN NOUVEAU COMPTE ENFANT ann<br>d'associar le compte de votre enfant à votre compte-parent. |  |
| 2 | Pour démarrer le processus, cliquer sur le bouton « débuter » ici-bas                                                                                                    |  |
|   | Mon compte .                                                                                                    |  |

Once on this page, click on «Continue as» to continue your registration.

| PATINAGEQUÉBEC                                                                                |
|-----------------------------------------------------------------------------------------------|
| Patinage Québec - Équipe du Québec                                                            |
| Vous devez vous connecter à un<br>compte Sportnroll avant de pouvoir<br>vous inscrire.        |
| Vous êtes présentement connecté en tant que :                                                 |
| Patinage Quebec                                                                               |
| Continuer en taré que Pathage<br>Se connecter à un autre compte ou Créer un nouveau<br>compte |

Please complete your information and select «Next» to continue.

| ortaroll.                                                                                                    |                                     |  |  |
|----------------------------------------------------------------------------------------------------|-------------------------------------|--|--|
| Patimage Québec - Équipe du Québec - Inscription d'u                                                             | n adulte                            |  |  |
| Veuillez entrer l'adresse du mer                                                                                 | Veuillez entrer l'adresse du membre |  |  |
| Adresse                                                                                                    |                                     |  |  |
|                                                                                                    |                                     |  |  |
| Ce champ est requis                                                                                              |                                     |  |  |
| Adresse (ligne 2)                                                                                                |                                     |  |  |
|                                                                                                    |                                     |  |  |
| Pays                                                                                                    |                                     |  |  |
| Canada                                                                                                    | ~ x                                 |  |  |
| Providence / Find                                                                                                |                                     |  |  |
| Torne Lia                                                                                                    | 1021                                |  |  |
| Quedec                                                                                                    | × *                                 |  |  |
| Ville                                                                                                    |                                     |  |  |
| Ecrivez pour rechercher (3 caractères ou plus)                                                                   | ~                                   |  |  |
| Veuillez entrer un texte pour effectuer une recherche dans la liste. Un maxim                                    | um de 100 choix sera                |  |  |
| affiche à la fois.<br>Ce channe est requis                                                                       |                                     |  |  |
| Code postal                                                                                                    |                                     |  |  |
|                                                                                                    |                                     |  |  |
| Ca channe and reamin                                                                                             |                                     |  |  |
| Téléphone                                                                                                    |                                     |  |  |
|                                                                                                    |                                     |  |  |
|                                                                                                    |                                     |  |  |
| Ce champest repus<br>Téléphore secondaire                                                                        |                                     |  |  |
|                                                                                                    |                                     |  |  |
|                                                                                                    |                                     |  |  |
| Courriel                                                                                                    |                                     |  |  |
|                                                                                                    |                                     |  |  |
| Ce champ est reguls                                                                                              |                                     |  |  |
| and the second second second second second second second second second second second second second second second |                                     |  |  |
| Precident                                                                                                    | A PART OF                           |  |  |
|                                                                                                    |                                     |  |  |
|                                                                                                    |                                     |  |  |
|                                                                                                    |                                     |  |  |

Select same as billing address and Press « Next »

| Sportnroll                         | ×     | 8     | Sportnroll |              | ×       | Sportnroll         |              | ×       | Sportnroll    |             | ×       | + |           |         | -                 | ٥             | ×  |
|------------------------------------|-------|-------|------------|--------------|---------|--------------------|--------------|---------|---------------|-------------|---------|---|-----------|---------|-------------------|---------------|----|
| $\leftarrow \   \rightarrow \   G$ |       | 08    | https://   | app.sportnrc | ll.com/ | #/registration/cd9 | e1fd0-11c7-4 | 1a1-bc5 | e-f054b839282 | B           |         |   |           | ☆       |                   | ${\times}$    | ≡  |
| Sportnroll.                        |       |       |            |              |         |                    |              |         |               |             |         |   |           |         |                   |               |    |
|                                    |       |       |            |              |         |                    |              |         |               |             |         |   |           |         |                   |               |    |
|                                    |       |       |            |              | Pat     | inage Québec -     | Équipe du Q  | (uébec  | - Inscription | d'un enfant |         |   |           |         |                   |               |    |
|                                    |       |       |            |              |         |                    |              |         |               |             |         |   |           |         |                   |               |    |
|                                    |       |       |            | Veu          | uille   | ez entre           | r l'adro     | ess     | e du me       | embre       | 9       |   |           |         |                   |               |    |
|                                    |       |       |            | 🗸 Mé         | ème adr | esse que la factur | ation        |         |               |             |         |   |           |         |                   |               |    |
|                                    |       |       |            | Pré          | écédent |                    |              |         |               | S           | iuivant |   | <         |         |                   |               |    |
|                                    |       |       |            |              |         |                    |              |         |               |             |         |   |           |         |                   |               |    |
| 📕 🔎 Taper ici pour r               | reche | rcher |            |              | ¤I      | 📦 🚾                | 0 🖬          | •       | 0             | 1           | x       |   | ^ (õ) 🔁 🖻 | 마 🌄 🕼 🛱 | A 13∷<br>R 2021-1 | <sup>!5</sup> | 28 |

Please read the information for the discount for transportation and click on I read and I understood and on «Next» to continue.

| $\leftarrow \ \rightarrow \ G$ | O A https://ap | p.sportnroll.com/#/registration/cd9e1fd0-11c7-41a1-bc5e-f054b8392828                                                                                                    | ☆ | ${igsidential}$ | ≡ |
|--------------------------------|----------------|----------------------------------------------------------------------------------------------------|---|-----------------|---|
| Sportnroll.                    |                |                                                                                                    |   |                 | ^ |
|                                |                | Information - Rabais transport + 250 km                                                                                                    |   |                 |   |
|                                |                | Les patineurs qui participeront aux championnats canadiens et dont leur<br>lieu d'entraînement permanent se situe dans l'une ou l'autre des régions<br>suivantes ont droit à un rabais pour leur transport de 50\$. |   |                 |   |
|                                |                | Les régions pour lesquelles le rabais est applicables sont:                                                                                                    |   |                 |   |
|                                |                | Abitibi -Témiscaminque     Capitale Nationale et Chaudière appalache     Centre du Québec                                                                                                    |   |                 |   |
|                                |                | <ul> <li>Côte-Nord</li> <li>Estrie</li> <li>Est-du-Québec</li> <li>Mauricie</li> <li>Lac St-Jean</li> </ul>                                                                                                    |   |                 |   |
|                                |                | Région Toronto                                                                                                    |   |                 |   |
|                                |                | Pour appliquer le rabais vous pourrez cliquer sur le bouton bleu <b>RABAIS</b><br><b>TRANSPORT - RÉGIONS + 250 KM</b> qui sera disponible une fois votre<br>activité sélectionnée.                                  |   |                 |   |
|                                |                | TOUS LES DOSSIERS SERONT VÉRIFIÉS!                                                                                                    |   |                 |   |
|                                |                | ✔ J'ai lu et j'ai compris                                                                                                    |   |                 |   |
|                                |                | Précédent Suivant                                                                                                    |   |                 |   |

# Select the different activities by clicking on the «+» and then «Next» to continue.

| Sportmon. |                                                                                                    |          |
|-----------|----------------------------------------------------------------------------------------------------|----------|
|           | <ul> <li>Saison 2021-2022</li> <li>Équipe du Québec</li> <li>Achat des vêtements</li> <li>Championnats nationaux de patinage Canadian Tire 2022</li> <li>Couple</li> <li>Danse</li> <li>Dame</li> </ul> |          |
|           | Novice                                                                                                    |          |
|           | Senior      Produits disponibles :      Championnats canadiens - Équipe Nationale Senior                                                                                                    |          |
|           | <ul> <li>Championnats Canadiens Simple</li> <li>Messieur</li> <li>Défi de Patinage Canada 2022</li> <li>Équipe du Québec 2021-2022</li> </ul>                                                           | (DA 1514 |

If you are eligible for the discount -Regions + 250km, click on it. This discount is applicable only for skaters from the following regions: (AT. CACH, CC, CN, ER, EQ, MA, SL) click « next » to continue.

| QUANTITÉ          | ACTIVITE                                                                                                    | PRIX      |    |
|-------------------|----------------------------------------------------------------------------------------------------|-----------|----|
| ⊗ 1x300.00\$      | Saison 2021-2022 - Équipe du Québec -<br>Championnats nationaux de patinage<br>Canadian Tire 2022 - Dame - Senior | 300.00\$  |    |
|                   | Rabais transport - Régions + 250 Km                                                                               |           |    |
|                   | Total                                                                                                    | 300.00\$  |    |
| Précédent         |                                                                                                    | Suivant   | ▼. |
|                   |                                                                                                    |           |    |
|                   | Produits Connexes                                                                                                 |           | ]  |
| 🗸 Crédit transpor | t                                                                                                    |           |    |
|                   |                                                                                                    | Soumettre |    |
|                   |                                                                                                    |           |    |

If the discount doe does not apply to you click on «next».

You will now be able to see the details of your purchases for the different activities. Please click on «Next» to continue.

| Sélection des activités           100000         Marcelli Sélection         Marcelli Sélection           0.10000         Marcelli Sélection         Marcelli Sélection           0.10000         Marcelli Sélection         Marcelli Sélection           0.10000         Marcelli Sélection         Marcelli Sélection           0.10000         Marcelli Sélection         Marcelli Sélection           0.10000         Marcelli Sélection         Marcelli Sélection           0.10000         Marcelli Sélection         Marcelli Sélection           0.10100         Marcelli Sélection         Marcelli Sélection           0.10100         Marcelli Sélection         Marcelli Sélection           0.10100         Marcelli Sélection         Marcelli Sélection           0.10100         Marcelli Sélection         Marcelli Sélection           0.10100         Marcelli Sélection         Marcelli Sélection           0.10100         Marcelli Sélection         Marcelli Sélection           0.10100         Marcelli Sélection         Marcelli Sélection           0.10100         Marcelli Sélection         Marcelli Sélection           0.10100         Marcelli Sélection         Marcelli Sélection           0.101000         Marcelli Sélection         Marcelli Sélection                                                                                                    |             |                                                                                                    |          |
|----------------------------------------------------------------------------------------------------|-------------|----------------------------------------------------------------------------------------------------|----------|
| Questit         Arthred         Data           0.1001001         Bene-2013.0227- degree in Code         2000000           0.1001001         Bene-2013.0227- degree in Code         200000           0.1001001         Bene-2013.0227- degree in Code         200000           0.1001001         Bene-2013.0227- degree in Code         200000           0.1001001         Bene-2013.0227- degree in Code         200000           0.1011001         Bene-2013.0227- degree in Code         200000           0.1011001         Bene-2013.0227- degree in Code         200000           0.1011001         Bene-2013.0227- degree in Code         200000           0.1011001         Bene-2013.0227- degree in Code         200000           0.1011001         Bene-2013.0227- degree in Code         200000           0.1011001         Bene-2013.0227- degree in Code         200000           0.1011001         Bene-2013.0227- degree in Code         200000           0.101001         Bene-2013.0227- degree in Code         200000           0.101001         Bene-2013.0227- degree in Code         200000           0.101001         Bene-2013.0227- degree in Code         200000                                                                                                    | Séle        | ection des activite                                                                                                    | és       |
| B 1003331         Jack 2012 2022 - Registra dynamics<br>Amer         Statistical<br>Amer         Statistical<br>Amer         S                                                                                                    | (Simula     | amet                                                                                                    | 102      |
| <ul> <li>Invisional Example 2013 2015 Conference Conference 2013 2015 Conference 2013 2015 Conference 2015 2015 Conference 2015 2015 Conference 2015 2015 Conferen</li></ul>                                                                                                    | 1x200.00\$  | Salvon 2021-2022 - Épuipe du Québec -<br>Déñ de Patriage Canada 2022 - Dame-<br>Aurilor                                                         | 305.00\$ |
| B 14/8105         Jave 222 5/222 days in charac-<br>transac, Marca Charac-<br>transac, Marca Charac-<br>Statuses, Marca Charac-<br>Control (1997)         18/85           B 14/105         See: 222 3/222 days in charac-<br>charac-<br>transac Charac-<br>downer, Charac-<br>downer, Char | 8 1×702.008 | Sanson 2023-2022 - Épuipe du Québec -<br>Épuipe du Québec 2023-2022 - Épuipe<br>du Québec Novice & Santor - Épuipe du<br>Québec Novice & Santor | 700.005  |
| B 1x1508         Anne 2013 2015 (Antonia Gunna:<br>Visitian Antonia Visitian Antonia)         71.021           B 1x1508         Antonia Visitian Antonia         51.021           B 1x1508         Antonia Visitian Antonia         51.021           B 1x1508         Antonia Visitian Antonia         51.021           B 1x1508         Antonia Visitian Antonia         51.021           B 1x1508         Antonia Visitian Antonia         51.021           B 1x1508         Antonia Visitian Antonia         51.021           B 1x1508         Antonia Visitian Antonia         51.021           B 1x1508         Antonia Visitian Antonia         51.021           B 1x1508         Cale Antonia Visitian         61.021                                                                                                    | 8 1×191.005 | Salson 2021-2022 - Epuipe du Québez -<br>Achat des vétements - Achat des<br>vétements - Mantaau d'hiver                                         | 196,005  |
| <ul></ul>                                                                                                    | 8 1x71.008  | Salaon 2021-2022 - Épuipe du Québec -<br>Achat des vétements - Achat des<br>vétements - Viste de survétament                                    | 71.005   |
| •••••••••••••••••••••••••                                                                                                    | 1+33.008    | Salaon 2021-2022 - Éguipa du Québer -<br>Autus des vétements - Autus des<br>vétements - Legging/partaion                                        | 55.005   |
| 1xd5005 Salesh 2021-2022 - Epuipe Bu Quellee - d5005<br>AdVel des reterments - Advan des<br>vétaments - Chandal 3 marche longue                                                                                                    | 8 1/29.008  | Selece 2021-2022 - Équipe du Québec -<br>Achat des véceners - Achat des<br>véceners - Camitole                                                  | 39.005   |
|                                                                                                    | 8 1485 008  | Salasn 2021-2022 - Épuipe du Québec<br>Achat des vétements - Achat des<br>vétements - Chandal 3 manche longue                                   | e5.00\$  |

| S Sportnroll × +                                                   |                                                                                                    | <b>o</b> – <b>d</b> ×                       |
|--------------------------------------------------------------------|----------------------------------------------------------------------------------------------------|---------------------------------------------|
| ← → C app.sportnroll.com/#/registration/6c7a5a66-a000-4389-9284-31 | c5bb02897d                                                                                                    | Q 🕁 🏚 🚢 :                                   |
| Sportnroll.                                                        |                                                                                                    | ·                                           |
|                                                                    |                                                                                                    |                                             |
|                                                                    | Patinage Québec - Équipe du Québec - Inscription d'un adulte                                                                                                    |                                             |
|                                                                    |                                                                                                    |                                             |
|                                                                    | Informations - Patineur                                                                                                    |                                             |
|                                                                    | Numéro Patinage Canada                                                                                                    |                                             |
|                                                                    | # de membre de Patinage Canada (10 chiffres)                                                                                                    |                                             |
|                                                                    | Ce champ est requis                                                                                                    |                                             |
|                                                                    | Lieu de naissance et citoyenneté<br>Lieu de naissance                                                                                                    |                                             |
|                                                                    |                                                                                                    |                                             |
|                                                                    | Citoyenneté                                                                                                    |                                             |
|                                                                    | Ce champ est requis                                                                                                    |                                             |
|                                                                    | Région et Club<br>Région                                                                                                    |                                             |
|                                                                    | Ecrivez pour rechercher (3 caractères ou plus) ~                                                                                                    |                                             |
|                                                                    | Club                                                                                                    |                                             |
|                                                                    | Certifies proof reconstruine (or can accertas ou proof Ce champ est requis Gi yous avez effectioned ALITER SECTION /PAVS dans la case RECION versillez todoffer                                                                                                    |                                             |
|                                                                    | quel est votre club                                                                                                    |                                             |
|                                                                    |                                                                                                    |                                             |
|                                                                    | Entrainement<br>Lieu d'entrainement                                                                                                    |                                             |
|                                                                    | Ce champ est requis                                                                                                    | *                                           |
| 📲 P 💻 🧕 🕜 🚾 🧶 💶 📲                                                  |                                                                                                    | ∧ 🖸 <b>∩</b> 🚍 🖛 💭 40) 0832<br>2021-10-06 👫 |
|                                                                    |                                                                                                    |                                             |
|                                                                    |                                                                                                    |                                             |
|                                                                    |                                                                                                    |                                             |
| S sportnroll × +                                                   |                                                                                                    | • - • ×                                     |
| ← → C app.sportnroll.com/#/registration/6c7a5a66-a000-4389-9284-31 | :5bb02897d                                                                                                    | Q 🏠 🇯 🚢 :                                   |
| Sportnroll.                                                        |                                                                                                    |                                             |
|                                                                    | Entraineurs                                                                                                    |                                             |
|                                                                    | Entraîneur chef                                                                                                    |                                             |
|                                                                    | Prénem de l'antralineur chaf                                                                                                    |                                             |
|                                                                    | Prénom de l'entraîneur chef                                                                                                    |                                             |
|                                                                    | Prénom de l'entraineur chef Ce chang est requis Nom de l'entraineur chef                                                                                                    |                                             |
|                                                                    | Prénom de l'entraîneur chef  Ce chang ent regoli  Ce chang ent regoli  Ne de l'entraîneur chef                                                                                                    |                                             |
|                                                                    | Prinom de l'entraîneur chel Cochang est requis Nom de l'entraîneur chel Cochang est requis Cochang est requis Cochang est requi |                                             |
|                                                                    | Prinnen de l'entraîneur chel Cochang est respin Nem de l'entraîneur chel Cochang est respin Cochang est respin Cochang est respin Cochang est respin Cochang est respin Cochang est respin Cochang est respin                                                                                                    |                                             |
|                                                                    | Printen de l'entraîneur chel  Cochang est requis  Cochang est requis  Cochang est requis  Cochang est requis  Cochang est requis  Cochang est requis  De un chang est requis  De un chang est requis  De un chang est requis                                                                                                    |                                             |
|                                                                    | Princen de l'entraîneur chel  Cochang est reguls Nom de l'entraîneur chel  Cochang est reguls Courriel de l'entraîneur chel  Cochang est reguls Deuxième entraîneur Princen du 2e estu aineur                                                                                                    |                                             |
|                                                                    | Princen de l'estralieur chel  Cochang est regula Nom de l'estralieur chel  Cochang est regula Coursiel de l'estralieur chel  Cochang est regula Deuxilème entralieur Princen du 2e estralieur                                                                                                    |                                             |
|                                                                    | Printem de l'estrulieur chef  Cochang est reguls Nom de l'estrulieur chef  Cochang est reguls Cochang est reguls Cochang est reguls  Cochang est reguls  Deuxlème entralieur Printem du 2e estrulieur Nom du 2e estrulieur                                                                                                    |                                             |
|                                                                    | Printeen de l'estruiteure chef  Cochang est requin Nom de l'estruiteure chef  Courried de l'estruiteure chef  Courried de l'estruiteure chef  Courried de l'estruiteure chef  Courried de l'estruiteure chef  Courried de l'estruiteure                                                                                                    |                                             |
|                                                                    | Printem de l'estruiteure chef  Cochang est respin Nom de l'estruiteure chef  Courried le festruiteure chef  Courried de l'estruiteure chef  Coursient entruiteure chef  Coursient entruiteure chef  Coursient entruiteure  Perioon du 2e entruiteur  Coursient du 2e entruiteur  Coursient du 2e entruiteur                                                                                                    |                                             |

Please enter your information and click on «Next» to continue.

^ O ∩ ⊡ ≔ ⊑ 4) 0835 2021-10-06 📲

Programme court

🗯 A 🛤 🧕 🛛 💆 🖉 🤹 🤹

chorégraphe programme court

| S Sportnroll × +                                               |                                                                                          | • - • ×                |
|----------------------------------------------------------------|------------------------------------------------------------------------------------------|------------------------|
| $\leftarrow \rightarrow$ C app.sportnroll.com/#/registration/6 | c7a5a66-a000-4389-9284-31c5bb02897d                                                      | Q 🕁 🚖 😩 :              |
| Sportnroll.                                                    |                                                                                          | ^<br>                  |
|                                                                | Programme libre Prénom du chorégraphe programme libre Nom du chorégraphe programme libre |                        |
|                                                                | Partenaire Prénom du partenaire                                                          |                        |
|                                                                | Nom du partenaire Précédent Suivant                                                      |                        |
| 🔳 🔎 🧰 🌍 🛤 🚇 ।                                                  | 🚳 🖉 🦉 🦓                                                                                  | ^ © ∩ ⊆ ≔ ⊑ Φ) 08:34 📲 |

You do not need to select any clothing as you already purchased tham. Click on «Next» to continue.

| S Sportnroll × +                                               |                                                                                                    | • - • ×                                           |
|----------------------------------------------------------------|----------------------------------------------------------------------------------------------------|---------------------------------------------------|
| ← → C  app.sportnroll.com/#/registration/6c7a5a66-a000-4389-92 | 84-31c5bb02897d                                                                                                    | ् 🖈 🚖 🗄                                           |
| Sportnroll.                                                    |                                                                                                    |                                                   |
|                                                                |                                                                                                    |                                                   |
|                                                                |                                                                                                    |                                                   |
|                                                                |                                                                                                    |                                                   |
|                                                                |                                                                                                    |                                                   |
|                                                                | Patinage Québec - Equipe du Québec - Inscription d'un adulte                                                                                                   |                                                   |
|                                                                |                                                                                                    |                                                   |
|                                                                | Achat de vêtement - Équipe du Québec                                                                                                    |                                                   |
|                                                                | Si vous avez fait l'achat de vêtements de l'équipe du Québec dans ce<br>formulaire, veuillez inscrire dans la/les cases appropriées, la grandeur<br>souhaitée. |                                                   |
|                                                                | Sinon, cliquez sur suivant pour passer à la prochaine étape du formulaire.                                                                                     |                                                   |
|                                                                | Grandeur des vêtements du haut du corps (manteau, chandail etc)                                                                                                |                                                   |
|                                                                | X-small Adulte v ×                                                                                                    |                                                   |
|                                                                | Grandeur des vêtements du bas du corps (legging, pantalon etc)                                                                                                 |                                                   |
|                                                                | X-small Adulte v ×                                                                                                    |                                                   |
|                                                                | Précédent Suivant                                                                                                    |                                                   |
|                                                                |                                                                                                    |                                                   |
|                                                                |                                                                                                    |                                                   |
|                                                                |                                                                                                    |                                                   |
|                                                                |                                                                                                    |                                                   |
| 🖷 P 🗮 🧕 🕼 💆 🖉 🖉                                                | <u>*6</u>                                                                                                    | ^ 😗 <b>(?) 🔄 🚍 โ</b> ⊋ (1)) 08:36<br>2021-10-06 📲 |

Please complete your information and click on «Next» to continue.

| S Sportnroll × +    |                                                              | o – a ×                |
|---------------------|--------------------------------------------------------------|------------------------|
| ← → C               | 31c5bb02897d                                                 | ० 🕁 🗯 🚢 🗄              |
| Sportnroll.         |                                                              |                        |
|                     |                                                              |                        |
|                     |                                                              |                        |
|                     |                                                              |                        |
|                     | Patinage Québec - Équipe du Québec - Inscription d'un aduite |                        |
|                     |                                                              |                        |
|                     | Santé                                                        |                        |
|                     | Numéro d'assurance maladie                                   |                        |
|                     |                                                              |                        |
|                     | Ce champ est requis                                          |                        |
|                     | Personne à contacter en cas d'urgence                        |                        |
|                     | Prénom, nom / Contact Urgence                                |                        |
|                     |                                                              |                        |
|                     | Ce champ est requis<br>Numéro de téléphone / Contact Urgence |                        |
|                     |                                                              |                        |
|                     | Ce champ est requis Précédent Sulvant                        |                        |
|                     |                                                              |                        |
|                     |                                                              |                        |
|                     |                                                              |                        |
|                     |                                                              |                        |
| 🔳 o 🖿 👩 🚳 🐙 🏚 🚛 🚛 🔹 |                                                              | A 🖪 🙆 🚍 🗐 du 🛛 08:36 📑 |
|                     |                                                              | 2021-10-06 10          |

It is important to read and accept the release permission to continue. Once finished click on «Next».

| Sportnroll. |                                                                                                    |  |
|-------------|----------------------------------------------------------------------------------------------------|--|
|             | Patinage Québec - Équipe du Québec - Inscription d'un aduite                                                                                                    |  |
|             | CONSENTEMENT À L'UTILISATION DE L'IMAGE ET<br>AUTORISATION DE DIFFUSION                                                                                                    |  |
|             | Al term pure a sur a sur a survey of the data whendow character pure faces outsite.<br>En minocrivant à l'Equipe du Québec, considérant l'envergure et le<br>caractère publice de cet événement, l'autorise Patinage Québec et ses<br>publicer diffues, cur internet en dans tout autre document imprimé ou<br>électronique, mon image et j'autorise Patinage Québec à utiliser,<br>publicer diffues, cur internet en tout ou en patie survey. Survey de la comment<br>prise de la comparation de la constant en la comment imprimé ou<br>électronique, cur a internet en tout ou en patie survey. Survey de ce qui<br>précéde, cire faite sur le saite internet de Patinage Québec, le site<br>internet DailyMotion, les réseaux sociaux tout matériel imprimé ou<br>électronique, sous la forme de texte, ploto X vidéo et moi-cline, à des fins<br>publicitaires, promotionnelles, informationnelles et didactiques. La<br>présente autorisation est formalitée sans limitées de temps in de territoire. |  |
|             | Je renonce à recevoir une rémunération ou toute autre contregatie. Je<br>renonce également à mon droit à la protection des renseignements<br>personnels et à tout recours à l'encontre de Patriage Québec en lien avec<br>l'utilisation, la publication et al definision des renseignements personnels<br>énumére plus haut. Je dégage par la présente Patriage Québec de toute<br>responsabilité décudant de québonque utilisation que pourrait faire un<br>tiers de tout renseignement, document et information rendus<br>disponibles par bainage autopués.                                                                                                    |  |
|             | Autorisation photos / vidéos<br>J'accepte ~ *                                                                                                    |  |
|             | Précédent                                                                                                    |  |
|             |                                                                                                    |  |

You must read and accept the «Team Québec Policy» by checking the small square before proceeding. Click on «Next» to continue.

| S Sportnroll × +  |                                                                                                    | o - o ×                                                                                                    |
|-------------------|----------------------------------------------------------------------------------------------------|----------------------------------------------------------------------------------------------------|
| ← → C             | 1c5bb02897d                                                                                            | Q 🕁 🌟 🚨 i                                                                                                    |
| Spactocall        |                                                                                                    |                                                                                                    |
| Sportmon.         |                                                                                                    |                                                                                                    |
|                   |                                                                                                    |                                                                                                    |
|                   |                                                                                                    |                                                                                                    |
|                   |                                                                                                    |                                                                                                    |
|                   |                                                                                                    |                                                                                                    |
|                   | Patinage Québec - Équipe du Québec - Inscription d'un adulte                                           |                                                                                                    |
|                   |                                                                                                    |                                                                                                    |
|                   |                                                                                                    |                                                                                                    |
|                   | Politique de L'Équipe du Québec                                                                        |                                                                                                    |
|                   | Assurez-vous d'avoir lu la politique avant de passer à l'étape suivante:                               |                                                                                                    |
|                   |                                                                                                    |                                                                                                    |
|                   | nttps://patinage.gc.ca/wp-content/upioads/2020/11/POL-<br>26_Politique_EquipeduQuebec_18-11-2020-1.pdf |                                                                                                    |
|                   | Zi lu et je miengage à respecter la politique de l'Equipe du Québec ainsi que le                       |                                                                                                    |
|                   | Précédent Sulvant                                                                                      |                                                                                                    |
|                   |                                                                                                    |                                                                                                    |
|                   |                                                                                                    |                                                                                                    |
|                   |                                                                                                    |                                                                                                    |
|                   |                                                                                                    |                                                                                                    |
|                   |                                                                                                    |                                                                                                    |
|                   |                                                                                                    |                                                                                                    |
| 🗯 P 🛅 🧕 🕼 💆 🖉 🦓 🍓 |                                                                                                    | Colored Technology (1000) 08:38 (1000) 08:38 (1000) 0 |

You must read and accept the consent to share personal information by checking the small square before proceeding . Click on «Next» to continue.

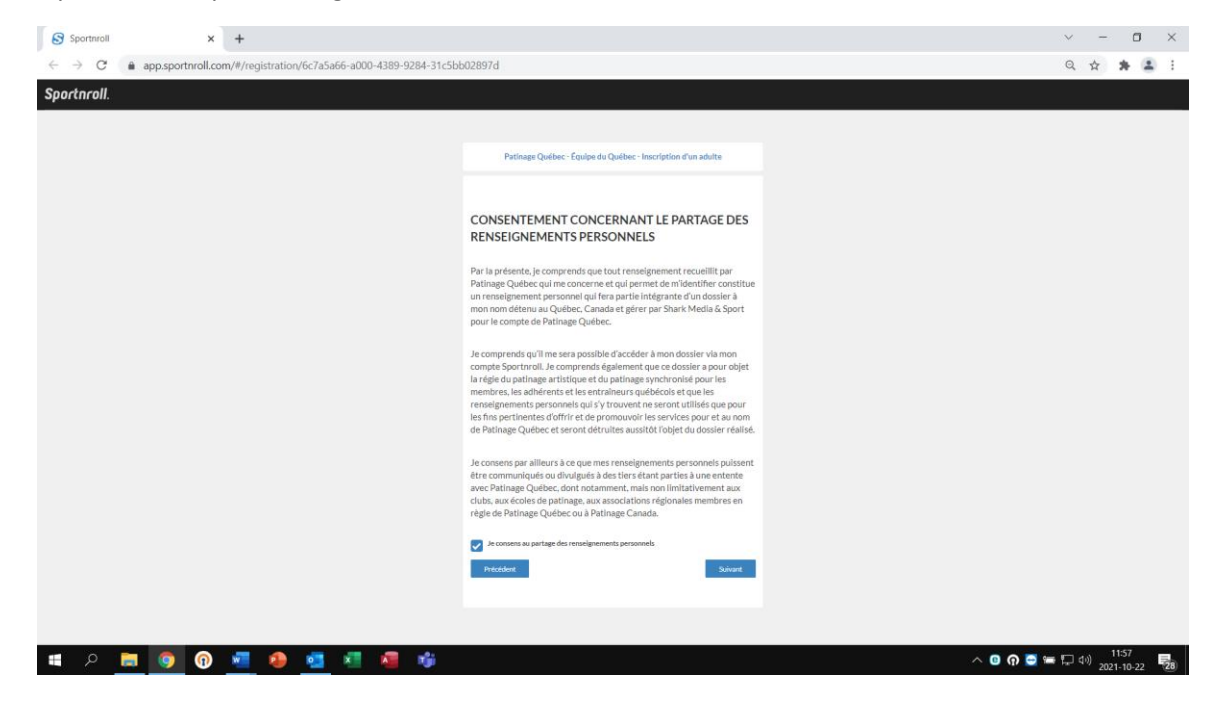

You must read and accept the payment terms by checking the small square before proceeding. Click on «Next» to continue.

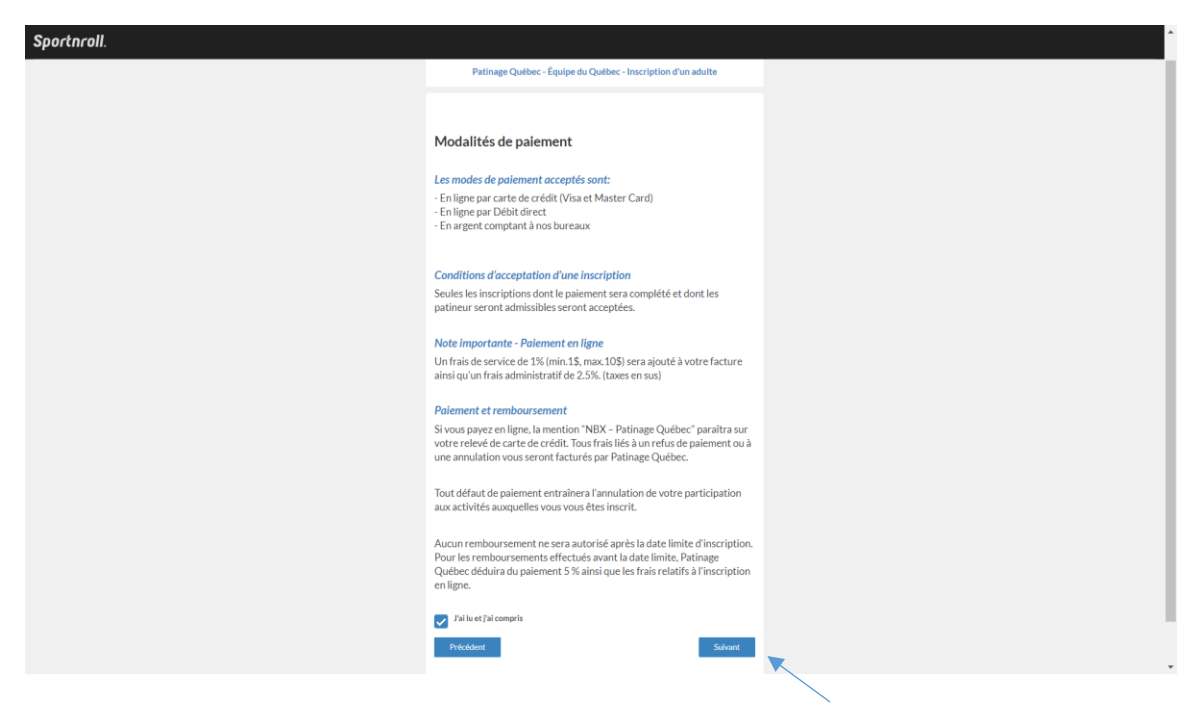

It will now be possible to see the « Summary » of your registration. Take time to validate the information and complete the registration. Once it's done, you will be able to see this picture which will confirm that everything is complete. You will only need to pay your invoice online by clicking on « Pay this invoice online ».

| Sportnroll.      |                                                                                                    |  |
|------------------|----------------------------------------------------------------------------------------------------|--|
|                  | Félicitations !                                                                                                    |  |
|                  |                                                                                                    |  |
|                  | Nous avons bien reçu votre inscription pour l'Équipe du Québec<br>2019-2020.                                                       |  |
|                  | Toutes les informations pertinentes sont disponibles au<br>https://patinage.qc.ca/equipe-du-<br>quebec-2/                          |  |
|                  | Rejoignez des maintenant le groupe Facebook de l'Équipe du<br>Québec au<br>https://www.facebook.com/groups/equipequebecpatinageqc/ |  |
|                  | Effectuer une nouvelle inscription Payer catte facturé en ligne                                                                    |  |
| Congratulations! |                                                                                                    |  |
|                  |                                                                                                    |  |

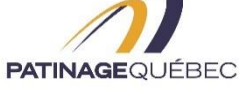